## PROYEKSION CHIZMACHILIKDA BUYUMNING IKKI KOʻRINISHI BOʻYICHA UCHINCHI KOʻRINISHINI AutoCAD DASTURI YORDAMIDA CHIZISH METODIK TAHLILI

## Jo'rayev Davron Amir o'g'li<sup>1</sup>

v.b. dotsent. Termiz muhandislik-texnologiya instituti Termiz, Oʻzbekiston djurayevdavron27@gmail.com

## Muhammadiyev Elyor To'lqinovich<sup>2</sup>

assistent.Termiz muhandislik-texnologiya instituti e.muhammadiyev.1992@gmail.com

## Abdiraxmanov Sardor Normuhamadovich <sup>3</sup>

assistent.Termiz muhandislik-texnologiya instituti

ANNOTATSIYA: Bu maqola yordamida talabalar AutoCAD dasturi bilan ishlash, uni buyruqlaridan foydalanish, chizmalarni boʻyash, qirqim yuzasini shtrixlash, chiziq turlarini, rangini, qalinligini oʻzgartirish va shu kabi amallarni bajarishni oʻrganadi. Bundan tashqari maqolada proyeksion chizma tanlab olingan va shu chizmani yechilish algoritmi ketma-ketlikda tushuntirilgan. Quyida keltirilgan ma'lumotlar asosida talabalar chizmachilik fanlariga boʻlgan bilimlarini oshirib, koʻnikmalar hosil qilishiga yordam beradi.

*KALIT SO'ZLAR.* AutoCAD, proyeksion, buyum, ko'rinishlar, o'lcham, shtrixlash, bo'yash, fazo, yuza, kesma.

**ABSTRACT.** With this article, students will learn how to work with AutoCAD, use its commands, paint drawings, hatch the cut surface, change line types, color, thickness, and the like. In addition, the article selected a projection drawing and successively explained the algorithm for solving this drawing. Based on the information below, it will help students improve their knowledge of drawing subjects and develop skills.

**KEYWORDS:** AutoCAD, projection, object, views, size, hatching, painting, space, surface, section.

**KIRISH.** Har qanday ob'ektning umumiy uchta o'lchami mavjud bo'ladi. Bular: OX-uzunlik, OY-eni va OZ-balandligi. Shu uch o'lcham orqali 2D o'lchamli va 3D o'lchamli chizmalar hosil bo'ladi. *2D* tushunchasi butun dunyoda va ilmiy adabiyotlarda keng ommalashgan. **D** harfi inglizcha *dimension* (o'lcham) so'zining bosh harfi bo'lib, 2D – ikki o'lchamli ma'nosini anglatadi. Kundalik hayotimizda olib boradigan yozma axborotlarimizning aksariyati 2D asosida olib boriladi. Ya'ni oddiy qog'oz varog'i ikki o'lchamli bo'lib shu qog'oz 2D modellashtirish uchun asos bo'lib xizmat qiladi. Har qanday muhandis loyihachi 2D modellashtirish asoslarini mukammal bilishi zarur. 3D o'lchamli chizmada esa uzunlik, eni va balandlik o'lchamlari ishtirokida detalni yaqqol tasviri namoyon bo'ladi.

**ADABIYOTLAR TAHLILI VA METODOLOGIYA.** AutoCAD grafik muharririni "Классический AutoCAD" ishchi fazosi yordamida quyidagi 2D oʻlchamli detalni ikki koʻrinishi boʻyicha uchinchi koʻrinishini topib chizish mumkin.

Quyida proyeksion chizmachilikka oid detalni ikki koʻrinishi boʻyicha uchinchi koʻrinishini topish metodikasi va oʻlchamlarini taqsimlab qoʻyish koʻrsatilgan:

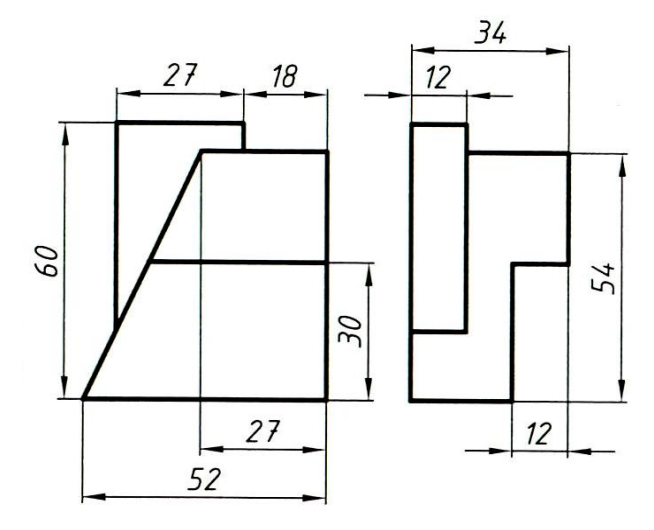

1-chizma. Detalni ikki koʻrinishi (berilishi).

**1.** Рисование panelini **С "Отрезок"**-kesma chizish buyrugʻi LM yordamida tanlanadi va grafik maydonga boshlangʻich A kiritiladi. Klaviatura yordamida detal old koʻrinishini uzunlik oʻlchami (52 mm) kiritiladi va Enter tugmasi bosiladi. Shu holatda, berilgan detalni hamma oʻlchamlari chizib olinadi. Detalni chizishdan oldin H,V,W-proyeksiya tekisliklarini chizib olib ichki qismiga koʻrinishlar joylashtirilsa, detalni noma'lum qismi, ustidan koʻrinishini topish yanada osonlashadi (2-chizma).

Scientific Journal Impact Factor (SJIF): 5.938

http://sjifactor.com/passport.php?id=22323

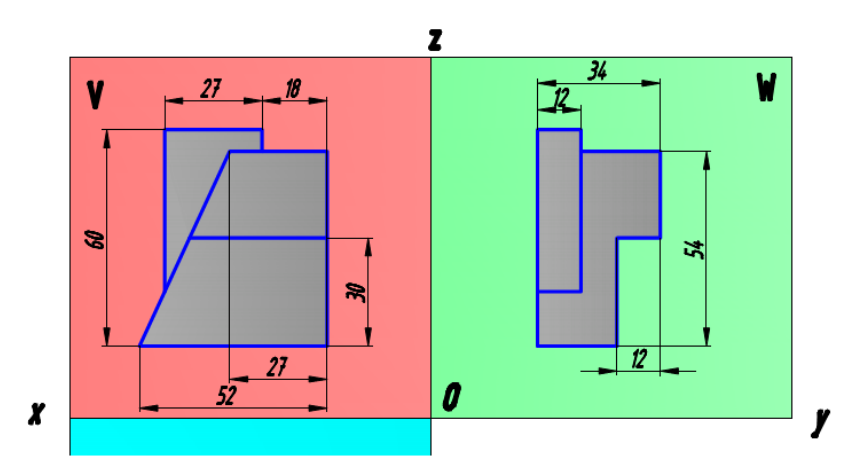

2-chizma. V,W-proyeksiya tekisligida detalni old va yon koʻrinishi

**MUHOKAMA. 2. H,V,W-**proyeksiya tekisliklari berilgan detal hajmidan katta qilib chiziladi. V-frontal tekislikka detalni old, W-profil tekislikka yon koʻrinishlari chiziladi. H-gorizontal tekislikka detalni ustidan koʻrinishi topiladi (3-chizma).

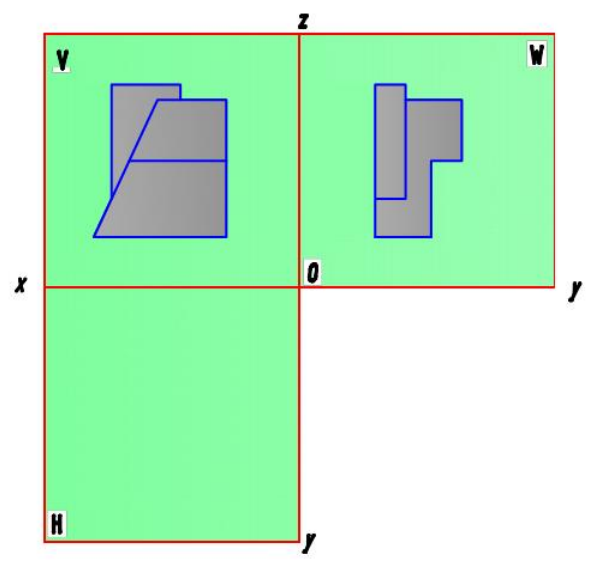

3-chizma. V,W-proyeksiya tekisligida detalni koʻrinishlari

3. Berilgan detalni old koʻrinishidagi barcha uzunlik qirralaridan **С "Отрезок"**kesma chizish buyrugʻi yordamida ingichka nur chiziqlari **H**-gorizontol proyeksiya tekislikka proyeksiyalanib oʻtkaziladi. Detalni W-profil proyeksiya tekisligidagi koʻrinishidan **OY**-oʻqqa nur chiziq oʻtkaziladi. **С "Круг"**-aylana chizish buyrugʻi yordamida **H** va **W**-proyeksiya tekisliklarining **OY**-oʻqlari tutashtiriladi. Aylananing keraksiz qismini olib tashlash uchun "**Редактирование**"-"Oʻzgartirish" panelining

**Сбрезать**"-ob'ektning ortiqcha qismini kesib tashlash buyrugʻi LM yordamida belgilanadi, Enter tugmasi bosiladi va olib tashlanadi. H-gorizontol proyeksiya tekislikka OY-oʻqdan nur chiziq oʻtkaziladi. Natijada ikki koʻrinish qirralaridan chiqarilgan nur chiziqlar kesishadi (4-chizma).

ISSN: 2181-3523 VOLUME 2 | ISSUE 5 | 2023

Scientific Journal Impact Factor (SJIF): 5.938

http://sjifactor.com/passport.php?id=22323

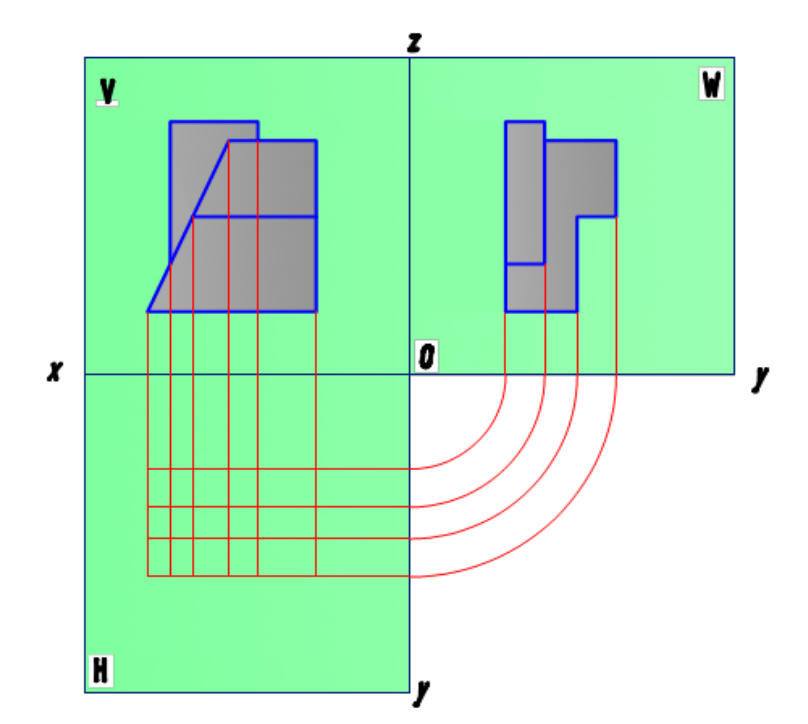

4-chizma. Detalni koʻrinishlaridan chiqarilgan nur chiziqlarni kesishishi

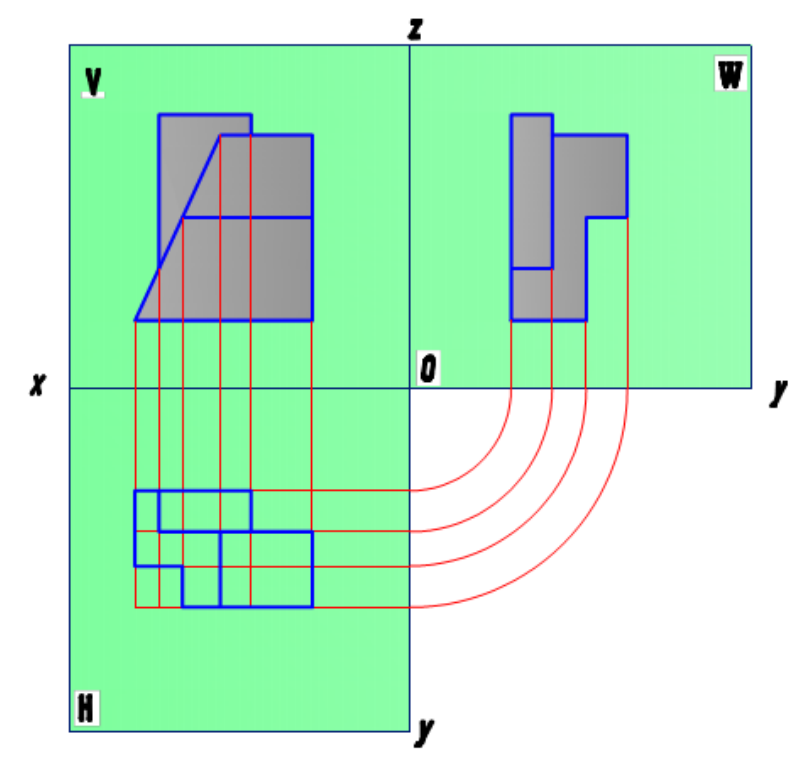

5-chizma. Detalni ustidan koʻrinishini topish

**4.** Detalni ikki koʻrinish qirralaridan chiqarilgan nur chiziqlar kesishib, H-gorizontal proyeksiya tekisligida uchinchi ustidan koʻrinishni hosil qiladi (5-chizma).

**5.** "Свойства"-"Ob'ektning xususiyatlari" paneli yordamida ekranda chiziqlarning rangi, turi hamda yo'g'onliklari o'zgartiriladi; (6-rasm).

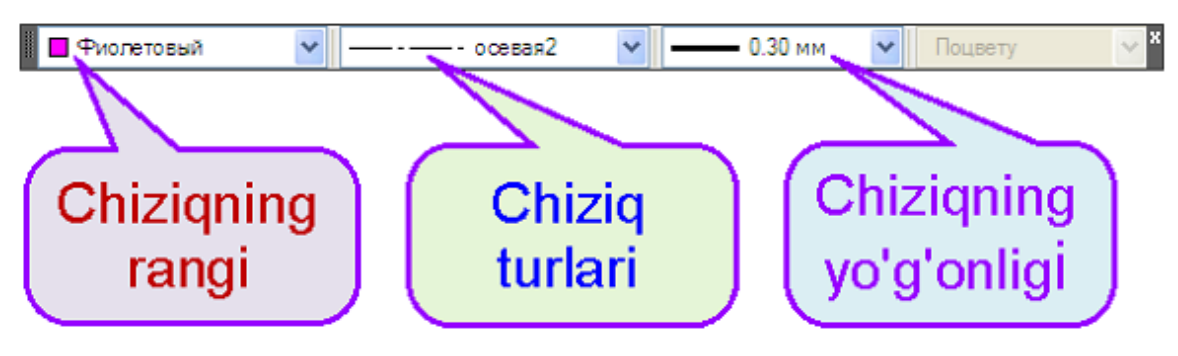

6-rasm. "Свойства"-"Ob'ektning xususiyatlari" paneli

Detal koʻrinishlari va qoʻshimcha nur chiziqlarga "Свойства"-"Ob'ektning xususiyatlari" paneli yordamida rangini, turini va qalinligini oʻzgartirishimiz mumkin. Bu esa yanada chizmadagi aniqlikni oshiradi.

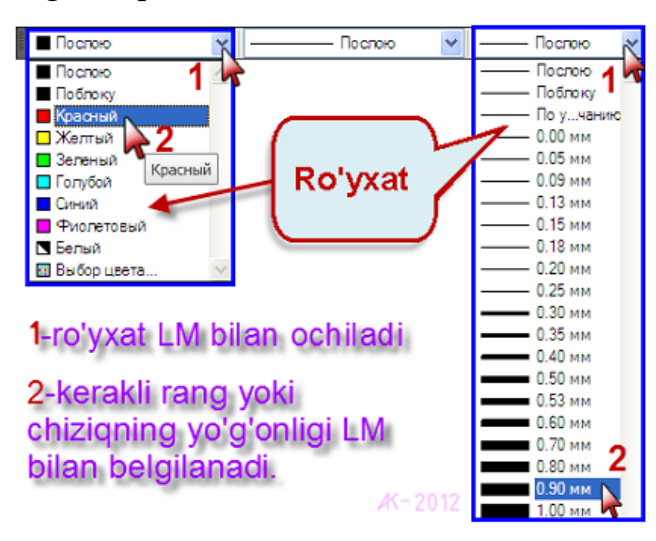

7-rasm. "Свойства"-"Ob'ektning xususiyatlari" panelidan foydalanish.

Chiziq turlarini oʻrnatish. Obyektning xususiyatlari panelining chiziq turlari roʻyxatida faqat uzluksiz chiziq oʻrnatilgan boʻlib qolgan shtrix (невидимия ISO) va shtrix-punktir (осевая2) chiziqlarni oʻrnatib olishimiz kerak boʻladi. Ushbu chiziq turlarini oʻrnatish quyidagi bosqichlarda amalga oshiriladi (8.11-rasm).

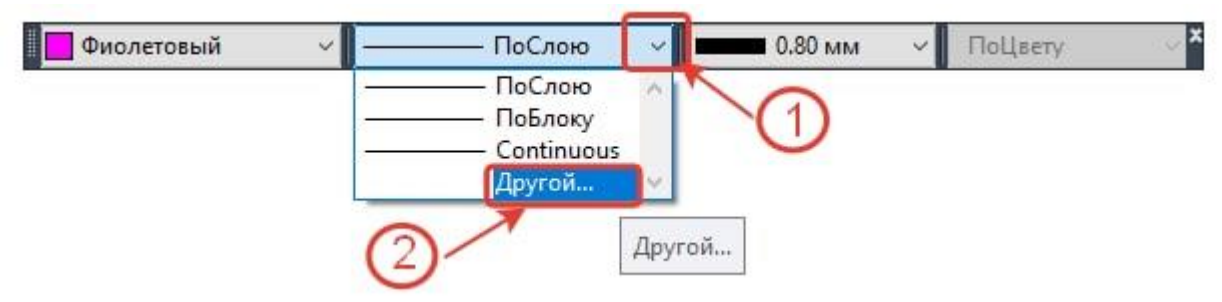

8-rasm. "Свойства"-"Ob'ektning xususiyatlari" paneliga kerakli chiziq turlarini yuklash.

a) "Ob'ektning xususiyatlari" panelining o'rta qismidagi ushbu 🔽 tugma LM bilan belgilanadi;

**b**) Ochilgan roʻyxatning Другой...-Boshqalar bandi LM bilan belgilanadi. Undan soʻng, Диспетчер типов линий- Chiziqning turlari muloqatlar oynasi ochiladi (9-rasm). Ushbu oynadan:

**c) Загрузить... Yuklash** tugma LM bilan bosiladi va Загрузка/ /перезагрузка типов линий – Chiziqning turlarini yuklash/qayta yuklash muloqatlar oynasi ochiladi (10-rasmga qarang va raqamlar bilan belgilangan ketmaketlikda sozlang!);

| 🛕 Диспетчер типов линий   | i           |                      |           | ×               |
|---------------------------|-------------|----------------------|-----------|-----------------|
| Фильтры типов линий       |             |                      | Загрузить | Удалить         |
| Показать все типы линий   | ~           | Инвертировать фильтр | Текущий   | Скл подробности |
| Текущий тип линий: ПоСлою |             |                      |           |                 |
| Тип линий                 | Внешний вид | Описание             |           |                 |
| ПоСлою                    |             |                      |           |                 |
| ПоБлоку                   |             |                      |           | ( )             |
| Continuous                |             | Непрерывный          |           |                 |

9-rasm. Диспетчер типов линий-muloqatlar oynasi.

| Файл                | so.lin                      |    |  |
|---------------------|-----------------------------|----|--|
| Доступные типы лини | ä                           |    |  |
| Тип линий           | Описание                    |    |  |
| ограждение1         | Ограждение с кружками00-    | 0  |  |
| ограждение2         | Ограждение с квадратиками[] | [] |  |
| осевая 🚽            | Осевая                      |    |  |
| осеваяХ2            | Осевая (2х)                 | _  |  |
| пунктирная          | Пунктирная                  |    |  |
| пунктирная2         | 4 Пунктирная (.5х)          |    |  |
| пунктирнаяХ2        | Пунктирная (2х)             | ~  |  |
| <                   |                             | >  |  |

10-rasm. Загрузка/перезагрузка типов линий muloqatlar oynasi.

1) Ushbu 🗹 tugma LM bilan belgilanib turiladi;

- 2) Ro'yxatdan ocebas2– shtrix-punktir chiziq LM bilan belgilanadi;
- 3) **OK** tugma **LM** bilan bosiladi va ushbu muloqatlar oynasi yopiladi.

Eslatma! Har bir chiziq turi alohida-alohida kirib yuklanadi.

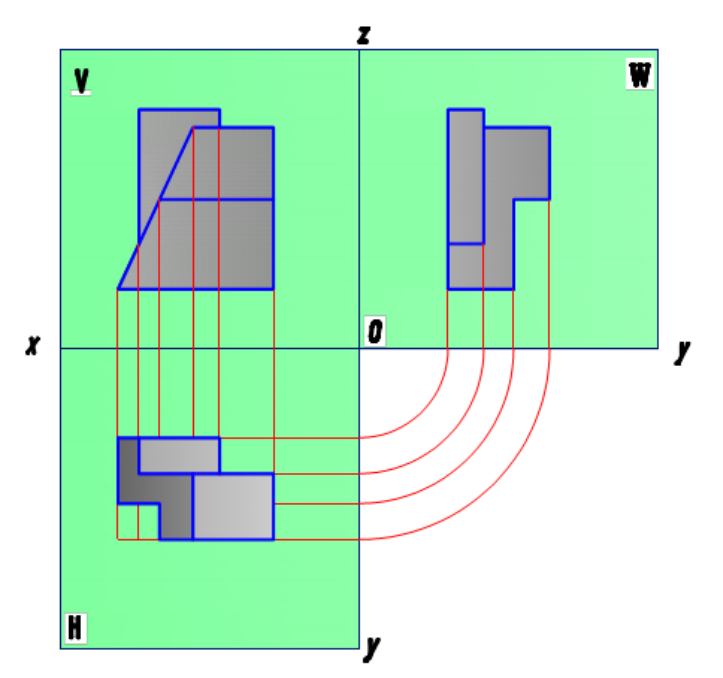

11-chizma. Ob'ekt tarkibidagi chiziq rangi, turi va qalinligini o'zgartirish.

NATIJALAR. 6. Detalni ustidan koʻrinishi topilgandan soʻng, shu noma'lum qismini topish uchun qoʻllanilgan barcha chizmalar "Редактирование"-"Oʻzgartirish" panelining Стереть"-tanlangan ob'ektni oʻchirish buyrugʻi yordamida olib tashlanadi. Ikkinchi usuli keraksiz ob'ekt LM yordamida tanlanadi va klaviaturadan Delete tugmasi bosiladi.

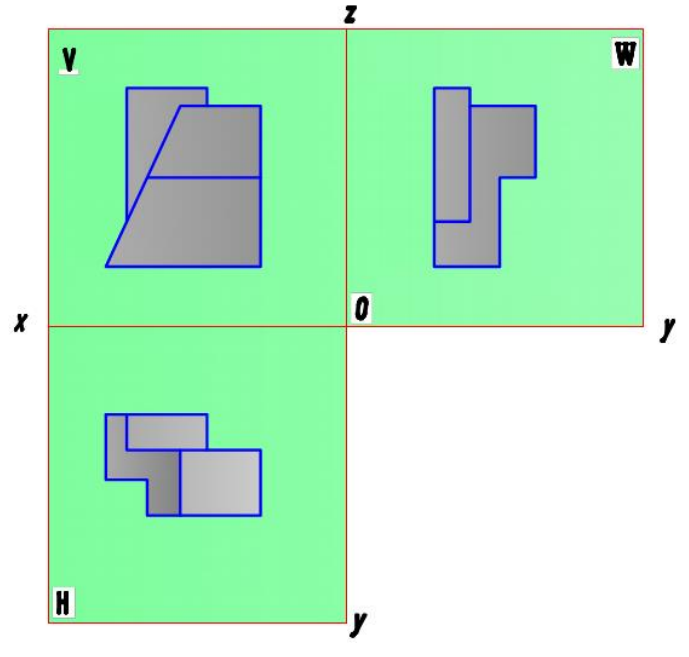

12-chizma. Yordamchi chiziqlarni olib tashlash

7. Berilgan detal variantini ikkita koʻrinishidagi barcha oʻlchamlar sanab chiqilib, uchta koʻrinishiga teng va mos holatda taqsimlab qoʻyiladi. Ob'ektga oʻlcham qoʻyish uchun "Размеры"-"Oʻlchamlar" panelining buyruqlaridan foydalaniladi (13-rasm). Panelning kerakli oʻlcham buyrugʻi LM yordamida tanlanadi va ob'ekt tomonlari koʻrsatilib qoʻyiladi.

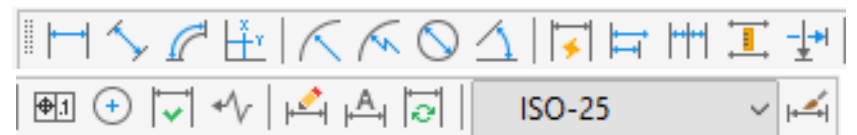

13-rasm. "Размеры"-"O'lchamlar" paneli

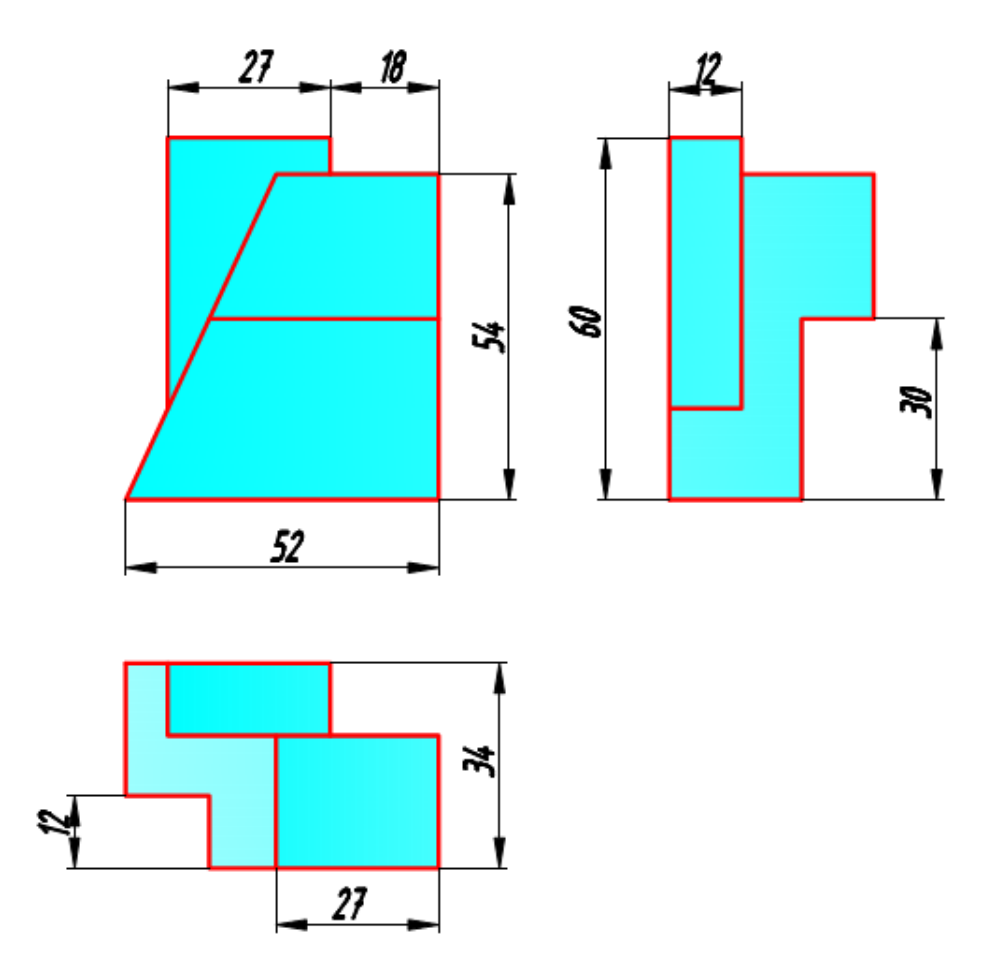

14-chizma. Natija: 2D o'lchamli detalni uchta ko'rinishi.

**XULOSA.** Texnika sohasida tahsil olayotgan har bir talaba mohir muhandis boʻlib yetishishi uchun chizma chizishni, detalni mos tomonlariga oʻlchamni tasdiqlab qoʻyishni, masshtab va chiziq turlaridan foydalanishni, tasavvurini boyitish bilan bir qatorda loyihalash dasturlaridan mohirona foydalana olishni bilishi lozim. Har qanday yangilik, ixtiro va gʻoya muhandis tomonidan qogʻozga tushiriladi. Shu sababli chizmani chizishni oʻrganmasdan muhandis boʻlib yetisha olmaydi. ADABIYOTLAR RO'YXATI

1. D.Joʻrayev "Chizmachilik darslarida AutoCAD dasturi yordamida proyeksion chizmalarni bajarish " Metodik oʻquv qoʻllanma. "Vneshinvestprom" Toshkent-2023 y. 210 bet.

2. P.Ismoilov, D.Jo'rayev "Muhandislik va kompyuter grafikasi" Darslik. "Vneshinvestprom" Toshkent-2022 y. 523 bet.

3. P.Ismoilov, D.Jo'rayev "Muhandislik va kompyuter grafikasi" O'quv qo'llanma. "Surxon Nashr" Termiz-2022 y. 160 bet.

4. Chizma geometriya va muhandislik grafikasi fanidan sirtqi ta'lim uchun metodik qo'llanma S.S.Saydaliyev -Toshkent, TAQI, 2018, 103 b.

5. Juraev Davron Amir oʻglu, Safarov Davron Isayevich and Berdimuratov Javli Abdinazarovich. "Saw in the cleaner of raw cotton from large contaminants cleaning the distance between the chimneys in the working part of the drum analysis to study the effect on effectiveness." *ACADEMICIA: An International Multidisciplinary Research Journal* 12.4 (2022): 659-665.

6. Jurayev Davron Amir o'g'li, Ergashev Akrom Kholmominovich, and Abraykulov Fakhriddin Amirovich. "Studying the effect of the cleaning distance cleaning between supply rollers and cotton drums on cotton ACADEMICIA: equipment". **INTERNATIONAL** MULTIDISCIPLINARY ANRESEARCH JOURNAL 11.2 (2021): 194-202.

7. Jurayev, K. . (2022). USE AND DESIGN OF PALITE TOOLS IN AUTOCAD. Academic Research in Educational Sciences, 3(5), 442–446.

- 8. <u>www.ziyonet.uz</u>
- 9. www.autocad.ru
- 10. <u>www.autocad.com</u>